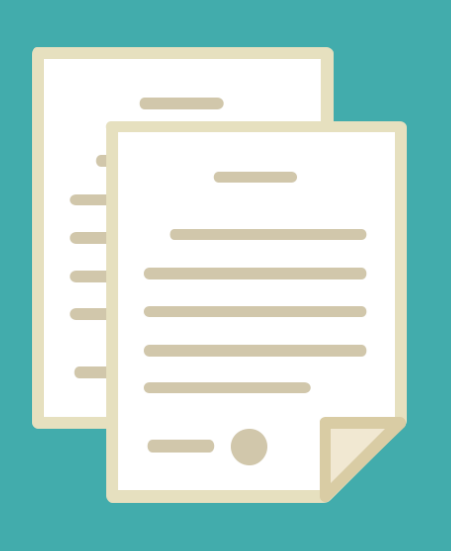

# **GESTION DIGITAL**

0

DIRECCION DE SEGUIMIENTO Y GESTION DEL EMPLEO PUBLICO DIRECCION PROVINCIAL DE OPERACIONES E INFORMACION DEL EMPLEO PUBLICO SUBSECRETARIA DE EMPLEO PUBLICO Y GESTION DE BIENES

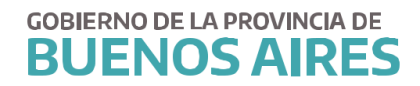

# INDICE

| INTRODUCCION                                      |   |
|---------------------------------------------------|---|
| ¿Qué es Discoverer?                               |   |
| ¿Cuál es su aplicación actual en Gestión Digital? |   |
| INGRESO                                           | 4 |
| 1. Trabajar con una consulta                      | 5 |
| 2.1 Utilización de filtros                        | 6 |
| 2.2 Exportar consulta a Excel                     | 7 |
| Los pasos del asistente                           | 7 |
| ·                                                 |   |

# **INTRODUCCION**

## ¿Qué es Discoverer?

Es la herramienta de Oracle  $\ensuremath{^{\ensuremath{\mathbb{R}}}}$  sobre la cual se basa la aplicación Gestión Digital del SIAPE.

Una herramienta prácticamente intuitiva que permite explorar la base de datos del sistema, realizar análisis relacionales y en diversos niveles de profundidad de la información, construir informes, mantenerlos, modificarlos, actualizarlos en instantes y visualizarlos de diferentes formas, inclusive gráficamente. Además de proporcionar difusión a través de la WEB.

Esencialmente, permite a los usuarios de cualquier y todos los niveles de la organización, acceder a los almacenes de datos relacionales y a los sistemas de transacciones en línea, en correspondencia con los esquemas de seguridad que se dispongan integralmente para el conjunto de las aplicaciones.

Discoverer proporciona facilidades de uso y un muy buen desempeño en la exploración de datos.

# ¿Cuál es su aplicación actual en Gestión Digital?

Además del acceso a Discoverer en tanto herramienta versátil, Gestión Digital presenta facilidades construidas especialmente para los usuarios de la información del SIAPE. Por el momento, en correspondencia con la versión actualmente en línea, Gestión Digital colecciona vistas, selecciones y filtros pre elaborados sobre las aplicaciones de recursos humanos, es decir sobre la base de datos del Portal de RRHH y eRreH. En particular, el usuario hallará consultas e informes, listos para ser emitidos con la información actual, acerca de los siguientes tópicos: Planteles nominados / Licencias / Estructuras / Datos personales / Tramites / etc.

Y, naturalmente, todas las alternativas de combinación, agregación y detalle de los anteriores.

#### INGRESO

El ingreso a la aplicación es similar a eRreH, directamente desde la página https://www.gba.gob.ar/capitalhumano luego del ingreso de su usuario y contraseña habitual para el ingreso a SIAPE deberá hacer clic en el apartado *Gestión Digital*.

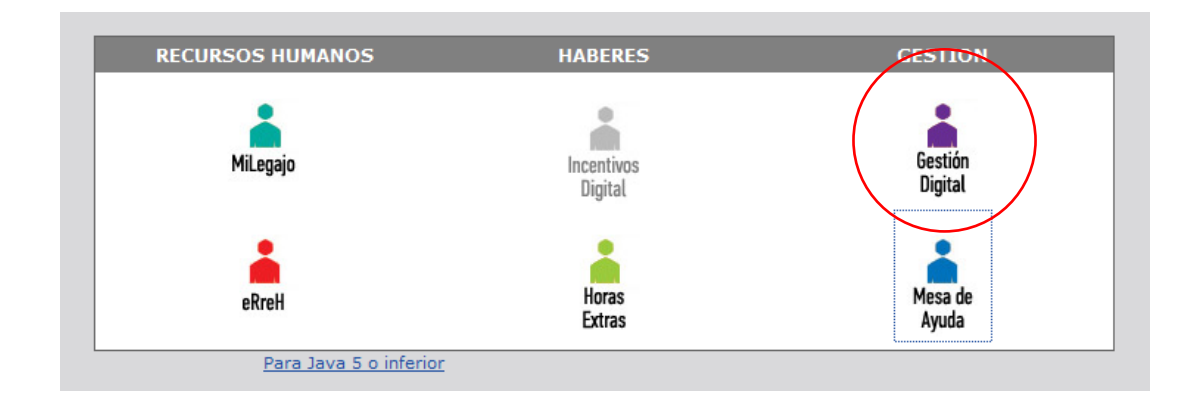

Cuando ingrese verá en pantalla las posibles "conexiones", probablemente tenga habilitada solo una con su apellido, como se muestra en la siguiente pantalla.

| app.siape.goa.gov.andiscoverenpius             |                                                                             |                   |
|------------------------------------------------|-----------------------------------------------------------------------------|-------------------|
| DRACLE Discoverer Plus<br>usiness Intelligence |                                                                             |                   |
| Conectar Directamente                          |                                                                             |                   |
| onectar a OracleBI Discoverer                  |                                                                             |                   |
| ra conectar a OracleBl Discoverer, haga clic e | n un nombre de conexión o introduzca los detalles de conexión directamente. |                   |
| Seleccionar Conexión                           |                                                                             |                   |
|                                                |                                                                             | Crear Conexión    |
| Detailes Conexión                              | Descripción                                                                 | Actualizar Suprim |
| Mostrar MMEIORIN                               | Marcos Meiorin                                                              |                   |
| Constant Discontenents                         |                                                                             |                   |
| Introduzca los detalles de conavión a continu  | ación nara conactar diractamente a OraclaBI Discovarar                      | Volver al Princip |
| * Indica un campo necesario.                   |                                                                             |                   |
| Conector a OracleBI Discoverar                 |                                                                             |                   |
| Conectar a OracleDi Discoverer                 | •                                                                           |                   |
| * Usuario                                      |                                                                             |                   |
| * Contraseña                                   |                                                                             |                   |
| * Base de Datos                                |                                                                             |                   |
| Nivel de Usuarin Final                         |                                                                             |                   |
|                                                |                                                                             |                   |
| Configuración Regional Configuración region    | al recunerada del explorador 💌                                              |                   |

Para poder empezar a trabajar con las consultas que usted tenga disponible directamente haga clic en el nombre de la conexión.

# 1. Trabajar con una consulta

El siguiente paso es seleccionar el libro que se desea consultar, tenga en cuenta que los libros disponibles están relacionados a las necesidades de su organismo, y en caso de necesitar la habilitación de otro tipo de consultas deberá solicitarlo a las oficinas de SIAPE.

| ibros de Trabajo                    |             |                   |    |
|-------------------------------------|-------------|-------------------|----|
| Nombre 🔺                            | Propietario | Modificado        |    |
| E STATE AGRUPAMENTOS VS PROFESIONES | EUL RRHH    | 20-nov-2009 10:19 |    |
| AUDITORIA ORGANISMO CARGOS          | EUL RRHH    | 22-dic-2010 9:22  |    |
| AUDITORIA ORGANISMO TABLA USUARI    | .EUL RRHH   | 08-feb-2010 10:55 |    |
|                                     | EUL_RRHH    | 23-may-2012 10:46 |    |
| AUTORIZANTES POR ESTRUCTURA         | EUL_RRHH    | 10-jul-2013 10:53 |    |
| ESTADISTICAS DE CARGOS              | EUL_RRHH    | 31-ago-2009 9:20  |    |
| ESTUDIOS                            | EUL_RRHH    | 07-may-2013 9:21  |    |
| NOVEDADES DE AUSENTISMO SEMANAL     | EUL_RRHH    | 09-nov-2012 10:54 | 15 |
| 🗄 🍥 PASES A PRESTAR SERVICIO        | EUL_RRHH    | 22-sep-2011 12:17 |    |
| PERFILES                            | EUL_RRHH    | 21-mar-2013 11:58 |    |
| 🗄 🥥 PERSONAS DATOS PERSONALES       | EUL_RRHH    | 28-ene-2014 14:10 |    |
| 🗊 🥥 PERSONAS DOMICILIOS             | EUL_RRHH    | 21-may-2010 12:48 |    |
| D 👰 PLANTEL NOMINADO                | EUL_RRHH    | 06-mar-2014 13:33 |    |
| D STENCIALES JUBILABLES             | EUL RRHH    | 18-sep-2012 12:13 |    |

Para empezar a trabajar con un libro solo es necesario seleccionarlo y hacer clic en el botón

Abrir.

Debe tener en cuenta que dependiendo el tipo de libro el formato puede variar para mostrar la información de la manera más adecuada para cada caso.

## 2.1 Utilización de filtros

Cuando tenga una consulta en pantalla, usted podrá hacer uso de filtros para visualizar la información atento a sus necesidades.

Cada una de las columnas podrán usarse como filtro, por ejemplo, en este caso está filtrado el Ministerio de Economía, por lo que los datos debajo corresponden a ese organismo.

| _нн                                                                                                    | HH.PLANTEL NUMINADU - UracleBLD                                                        | scoverer - Google Chrome                                      |            |                        |  |  |
|----------------------------------------------------------------------------------------------------|----------------------------------------------------------------------------------------|---------------------------------------------------------------|------------|------------------------|--|--|
| app.siape.gba.gov.ar/discoverer/app/plus?event=getPlusPlugin&remoteSessionID=1&safariWindowWidth=1360&safariWindowHeight=738 |                                                                                        |                                                               |            |                        |  |  |
| 0                                                                                                    | • 9 • B ć 🗓 📗                                                                          | ■ 幸 ≡ 局 粋 → , 양 ℃ ②, ┣, 働 ♣                                   |            |                        |  |  |
|                                                                                                    | PLANTEL INNOMINADO<br>Organismo : MINISTERIO DE ECONOMIA - Fecha_Hasta : '13-MAR-2014' |                                                               |            |                        |  |  |
| entos                                                                                                    | rtos de Pégina: Organismo: MINISTERIO DE ECONOMIA *                                    |                                                               |            |                        |  |  |
|                                                                                                    | ▶ Regimen Estaturario                                                                  |                                                               | ≽ Planta   | Agrupamiento           |  |  |
| 1                                                                                                    | LEY 10.430                                                                             | ACE-0001 . DIRECCION Y COORDINACION DE LA ECONOMIA PROVINCIAL | PERMANENTE | ADMINISTRATIVO         |  |  |
| 2                                                                                                    | LEY 10.430                                                                             | ACE-0001 . DIRECCION Y COORDINACION DE LA ECONOMIA PROVINCIAL | PERMANENTE | ADMINISTRATIVO         |  |  |
| 3                                                                                                    | LEY 10.430                                                                             | ACE-0001 . DIRECCION Y COORDINACION DE LA ECONOMIA PROVINCIAL | PERMANENTE | ADMINISTRATIVO         |  |  |
| 4                                                                                                    | JERARQUIZADO SUPERIOR                                                                  | ACE-0001 . DIRECCION Y COORDINACION DE LA ECONOMIA PROVINCIAL | PERMANENTE | AUTORIDADES SUPERIORES |  |  |
| 5                                                                                                    | LEY 10.430                                                                             | ACE-0001 . DIRECCION Y COORDINACION DE LA ECONOMIA PROVINCIAL | PERMANENTE | AUTORIDADES SUPERIORES |  |  |
| 6                                                                                                    | LEY 10.430                                                                             | ACE-0001 . DIRECCION Y COORDINACION DE LA ECONOMIA PROVINCIAL | PERMANENTE | JERARQUICO             |  |  |
| 7                                                                                                    | LEY 10.430                                                                             | ACE-0001 . DIRECCION Y COORDINACION DE LA ECONOMIA PROVINCIAL | PERMANENTE | JERARQUICO             |  |  |
| 8                                                                                                    | LEY 10.430                                                                             | ACE-0001 . DIRECCION Y COORDINACION DE LA ECONOMIA PROVINCIAL | PERMANENTE | PROFESIONAL            |  |  |
| 9                                                                                                    | LEY 10.430                                                                             | ACE-0001 . DIRECCION Y COORDINACION DE LA ECONOMIA PROVINCIAL | PERMANENTE | PROFESIONAL            |  |  |
| 10                                                                                                    | LEY 10.430                                                                             | ACE-0001 . DIRECCION Y COORDINACION DE LA ECONOMIA PROVINCIAL | PERMANENTE | PROFESIONAL            |  |  |
| 11                                                                                                    | LEY 10.430                                                                             | ACE-0001 . DIRECCION Y COORDINACION DE LA ECONOMIA PROVINCIAL | PERMANENTE | PROFESIONAL            |  |  |
| 12                                                                                                    | LEY 10.430                                                                             | ACE-0001 . DIRECCION Y COORDINACION DE LA ECONOMIA PROVINCIAL | PERMANENTE | PROFESIONAL            |  |  |
| 13                                                                                                    | LEY 10.430                                                                             | ACE-0001 . DIRECCION Y COORDINACION DE LA ECONOMIA PROVINCIAL | PERMANENTE | PROFESIONAL            |  |  |
| 4.4                                                                                                    | LEY 10.430                                                                             | ACE-0001 . DIRECCION Y COORDINACION DE LA ECONOMIA PROVINCIAL | PERMANENTE | SERVICIO               |  |  |

De la misma manera usted podrá seleccionar cualquiera de las otras columnas, para eso debe arrastrar manteniendo el clic sobre la columna hacia la zona superior, en la imagen que ve debajo estaríamos filtrando al personal con régimen *"Jerarquizado Superior"*.

| re_renter case               | TEL NOMINADO - OracleBI Discoverer - Google Chrome              |                    |                         |                                           |            |
|------------------------------|-----------------------------------------------------------------|--------------------|-------------------------|-------------------------------------------|------------|
| app.siape.gt                 | <b>ba.gov.ar</b> /discoverer/app/plus?event=getPlusPlugin&remot | eSessionID=18      | ksafariWindowWid        | lth=1360&safariWindowHeight=738           | 1          |
| hivo <u>E</u> ditar )        | ∠er Formato <u>H</u> erramientas A⊻uda                          |                    |                         |                                           |            |
|                              | 🖓 🛤 . 🗰 🛄 🗐 🕸 XI 🎟 🏹 . 🗞 🆓                                      |                    | 2 -33                   |                                           |            |
| • 9                          | ▼ B i U ■ = = ■ = = = = →                                       | B 8                |                         |                                           |            |
|                              |                                                                 | PI                 | LANTEL INNOMINADO       |                                           |            |
|                              | Organismo : MINISTERIO DE ECC                                   | ONOMIA , Regimen I | Estaturario : JERARQUI  | IZADO SUPERIOR - Fecha_Hasta : '13-MAR-20 | 014'       |
|                              | <b>1</b> 1                                                      |                    |                         |                                           |            |
| entos de Página:             | Organismo: MINISTERIO DE ECONOMIA V Regimen Estaturario: .      | JERARQUIZADO SU    | PERIOR                  |                                           |            |
|                              | ma                                                              | JERARQUIZADO S     | UPERIOR                 | prupamiento                               | ৮ Cantidad |
| 1 ACE-0001 .                 | DIRECCION Y COORDINACION DE LA ECONOMIA PROVINCIAL              | LEY 10.430         |                         | RIDADES SUPERIORES                        | 1          |
| 2 PRG-0001 .                 | TRIBUNAL FISCAL DE APELACION                                    | FERSONAL TECHN     | 00 GRAFICO - LET 10.448 | RIDADES SUPERIORES                        | 6          |
| PRG-0005 /                   | AES-0001 . DIRECCION EJECUTIVA DEL PROGRAMA                     | 1000               | PERMANENTE              | AUTORIDADES SUPERIORES                    | 1          |
| 3                            | AES-0001 . DIRECCION EJECUTIVA DEL PROGRAMA                     |                    | PERMANENTE              | AUTORIDADES SUPERIORES                    | 1          |
| 4 PRG-0006 A                 |                                                                 |                    |                         |                                           |            |
| 4 PRG-0006 /<br>5 PRG-0009 / | AES-0001 . DIRECCION EJECUTIVA DEL PROGRAMA                     |                    | PERMANENTE              | AUTORIDADES SUPERIORES                    | 1          |

| siape.gba.gov.ar/discoveren/app/p/us?event=getPlusPlugin/szemot                                                                                                    | leSessionID=1&safanWindowA                                                                   | width=1360&safar/WindowHeight=73                                                                                                    | 8          |
|----------------------------------------------------------------------------------------------------|----------------------------------------------------------------------------------------------|----------------------------------------------------------------------------------------------------|------------|
| ▼■● B×以■草油局計 →、びも ■、■                                                                                                    | . B. b                                                                                       |                                                                                                    |            |
| Organismo : MINESTERIO DE ECO                                                                                                    | PLANTEL INNOMINAL<br>ONOMIA , Regimen Estaturacio ; JERAF                                    | 00<br>XQUIZADO SUPERIOR - Fecha_Hasta : '13-MAR-                                                                                               | 2014       |
|                                                                                                    |                                                                                              |                                                                                                    |            |
| 8 <u>0</u>                                                                                                    | 12                                                                                           |                                                                                                    |            |
| os de Págica 🕅 Organismo: MINISTERIO DE ECONOMIA - 📔 Regimen Estaturario: .                                                                                                    | JERARQUIZADO SUPERIOR *                                                                      |                                                                                                    |            |
| on de Fágina 🔝 Organismo: MINISTERIO DE ECONOMIA - 🔝 Regimen Estaturaria:                                                                                                    | JERARQUIZADO SUPERIOR +                                                                      | ➤ Agrupamiento                                                                                                    | > Cantidad |
| to de frágra: Organismo: MINISTERIO DE ECONOMIA + Regimen Estaturario:     Programa     ACE-001. DEECON Y COCEDINACION DE LA ECONOMA PROVINCIAL.                                                                                                    | JERARQUIZADO SUPERIOR *                                                                      | Agrupamiento     AUTORDATES SUPERORES                                                                                                    | > Cantidad |
| 00 de Régrae Organismo: MINISTERIO DE ECONOMIA - Regimen Estaturario:     Programa     AG-001: DIFECCION Y COORDINACION DE LA ECONOMA PROVINCIAL     PRO-001: TIRBUNAL RISCAL DE APELACION                                                                                                    | JERAROUIZADO SUPERIOR -                                                                      | Agrupamiento     Autornauces superiores     Autornauces superiores                                                                             | > Cantidad |
| be 4e Págica: Organismo: MINISTERIO DE ECONOMIA - Regimen Estaturario: • Programa AC8-8001: DRECON Y COORDINACION DE LA ECONOMA PROVINCIAL PRO-0001: TRBUNAL PISCAL DE APELACION PRO-0005 1-25001: DRECONDELECUTIVA DE LPRO-07AMA.                                                                                              | JERAROUIZADO SUPERIOR -                                                                      | Agrupamiento     AUTORDALES SUPPRORES     AUTORDALES SUPPRORES     AUTORDALES SUPPRORES                                                        | F Cantidad |
| Constant Section 2011 Descondent Section 2012     Section 2011 Descondent Descondent Provincial     Programa     ACE-0001 DESCON Y COORDINACION DE LA ECONOMIA PROVINCIAL     PRO-0001 TREUNAL PECAL DE APELACION     PRO-0000 SAES-0001 DESCONDELECUTIVA DEL PRO-0004AA     PRO-0000 SAES-0001 DESCONDELECUTIVA DEL PRO-0004AA | JERAROUIZADO SUPERIOR -<br>PENANENTE<br>PERMANENTE<br>PERMANENTE<br>PERMANENTE<br>PERMANENTE | Agrupaniento     Autoripades SuPenores     Autoribades SuPenores     Autoribades SuPenores     Autoribades Supenores     Autoribades Supenores | Cantidad   |

# 2.2 Exportar consulta a Excel

Con Discoverer usted tendrá la posibilidad de exportar sus consultas a Excel y otros formatos para trabajar con ellas posteriormente, debe tener en cuenta que, si bien es recomendable la exportación para trabajar los datos fuera de línea evitando posibles cortes, de esta manera no tendrá la información actualizada al momento como cuando la está visualizando en Discoverer.

Para exportar la consulta recomendamos seguir el asistente para así poder seleccionar la ubicación del archivo exportado, si seleccionara la opción "*Exportar a Excel*" el archivo se guardará directamente en una carpeta del sistema que usted deberá identificar ya que puede variar en cada equipo.

Existen 2 opciones para realizar esta acción:

• A través del acceso directo

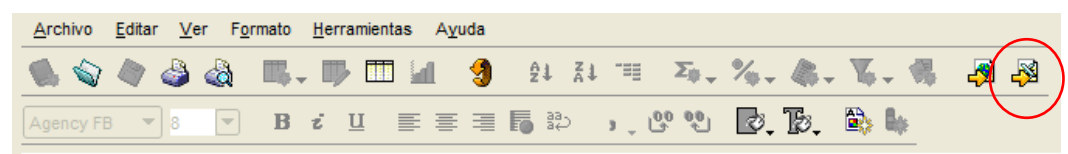

• A través del asistente

## Los pasos del asistente

Diríjase a la opción *"Archivo"* y luego a *"Exportar"* donde se le abrirá la siguiente pantalla,

allí selecciona hoja de trabajo actual y cliquea en "Siguiente"

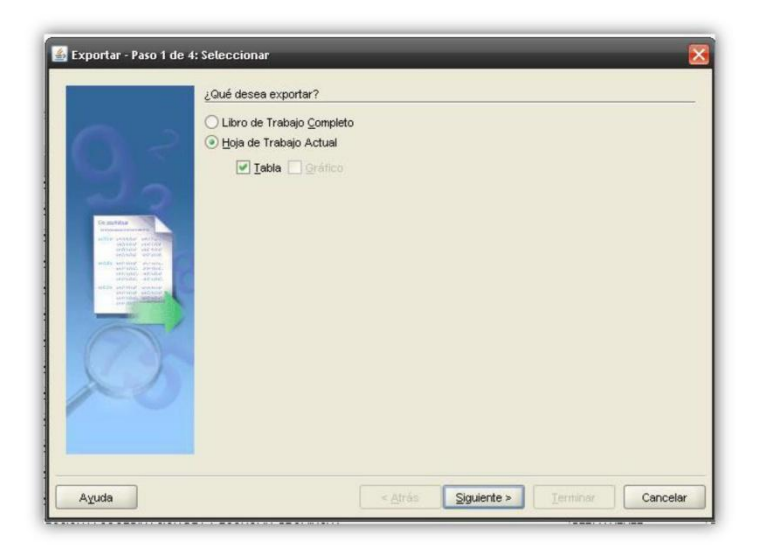

En el paso 2 selecciona el formato al que desea exportar, la ubicación para el archivo y el nombre del mismo.

| and the second second second second second second second second second second second second second second second                                                                                                    | Tablat     | Libra da Tashala da Maraza (Eras) (1 da)    |          |
|----------------------------------------------------------------------------------------------------|------------|---------------------------------------------|----------|
|                                                                                                    | Tapia:     | Libro de Trabajo de Microsoft Excel (*.xis) |          |
| 5                                                                                                    | ¿Dónde (   | desea guardar el archivo?                   |          |
|                                                                                                    | Destino:   | C:\Documents and Settings\Administador\     | Examinar |
| -                                                                                                    | ¿Qué no    | mbre desea asignar al archivo?              |          |
| Les sanfaires                                                                                                    | Nombre:    | PLANTEL NOMINADO                            |          |
| inclusion of the second second | -toronosis |                                             |          |
| and the sector sector                                                                                                    |            |                                             |          |
| Sector Sector                                                                                                    |            |                                             |          |
|                                                                                                    |            |                                             |          |
|                                                                                                    |            |                                             |          |
|                                                                                                    |            |                                             |          |
|                                                                                                    |            |                                             |          |
| $\bigcirc$                                                                                                    |            |                                             |          |
| Ø                                                                                                    |            |                                             |          |

El paso 3 puede aparecer para algunas consultas, donde deberá ingresar la fecha hasta la que se desea realizar la exportación de la información.

|   | Seleccione valores para los siguientes parametros para invivolvinvado.<br>Seleccione valores para los siguientes parámetros: |
|---|----------------------------------------------------------------------------------------------------|
|   | Ingrese Fecha Hasta*: 13-MAR-2014                                                                                            |
| Ø | Descripción<br>(Ejemplo: 13-MAR-2014)                                                                                        |

El último paso será elegir si la exportación será supervisada o no, con las aclaraciones que se ven en pantalla, luego de la selección simplemente da clic en *"Terminar"* 

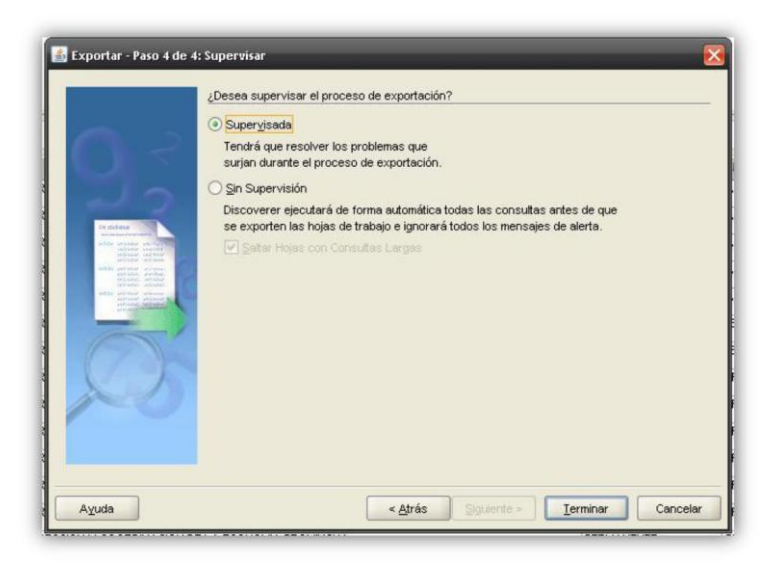

El último paso será elegir si la exportación será supervisada o no, con las aclaraciones que se ven en pantalla, luego de la selección simplemente da clic en *"Terminar"*